## 金物生成の機能アップ

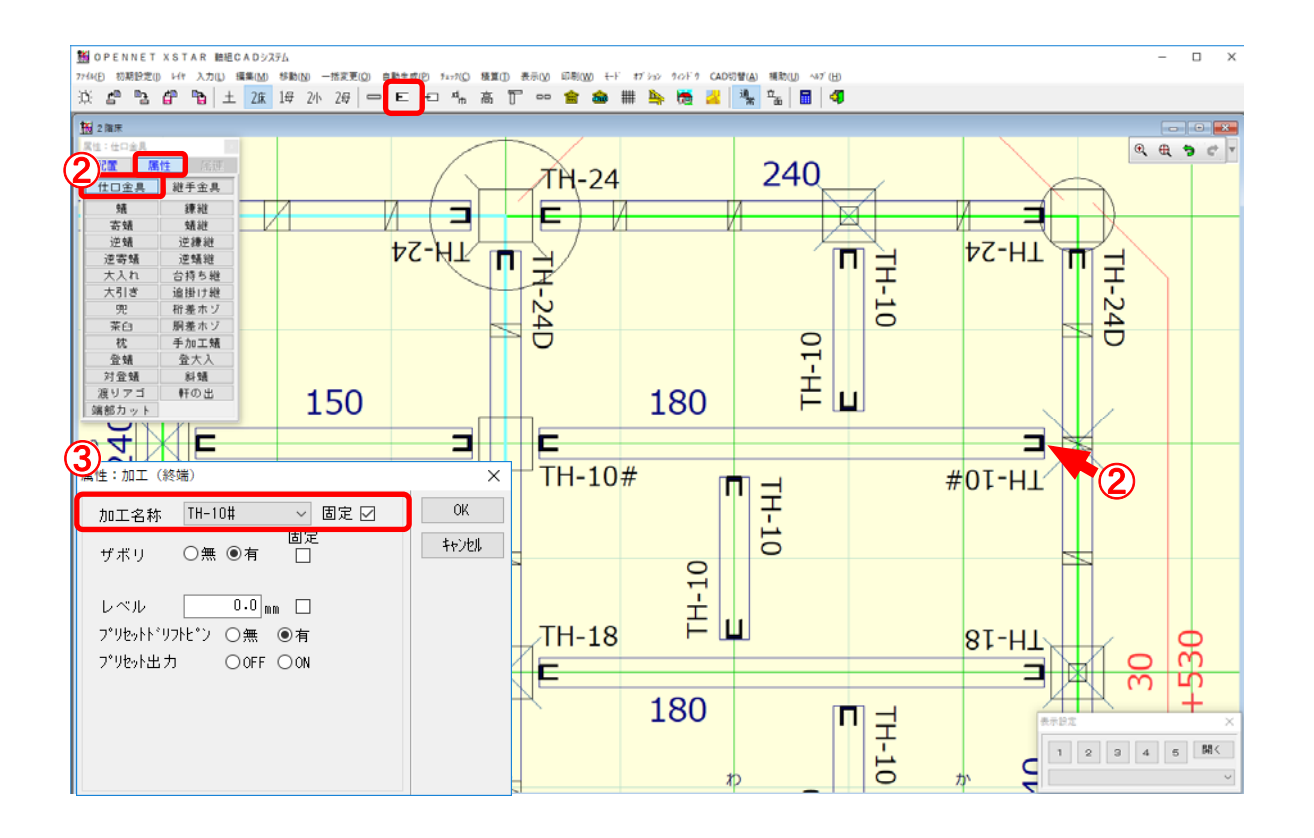

## 金物の取付可能となる材の材成範囲を緩和しました。 設計者判断で決定された金物もCADでの入力が可能となります。

- ① 〔入力〕-〔金具〕を選択するか、 をクリックし、「属性:仕口金具」を選択します。
- 2 金物を変更する仕口の端部をクリックします。
- ③「属性:加工」の画面が開きます。
  「加工名称」で使用する金物を選択し、固定にチェックをつけます。
  ※ 金物の末尾に「#」が付いている金物が今回追加になった金物です。
  - テックワンの場合、梁成 180 であれば通常は「TH-18」を取り付けますが、TH-10(標準の 材成から外れた金物)を取り付けたい場合は、「#」が付いた金物を手動で選択します。

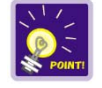

加工生成実行後、「#」付の金物が入力されている箇所には、警告メッセージが表示 されます。

警告メッセージ:「選択された金物の材成が標準の材成から外れています。」

## 金物生成の機能アップ

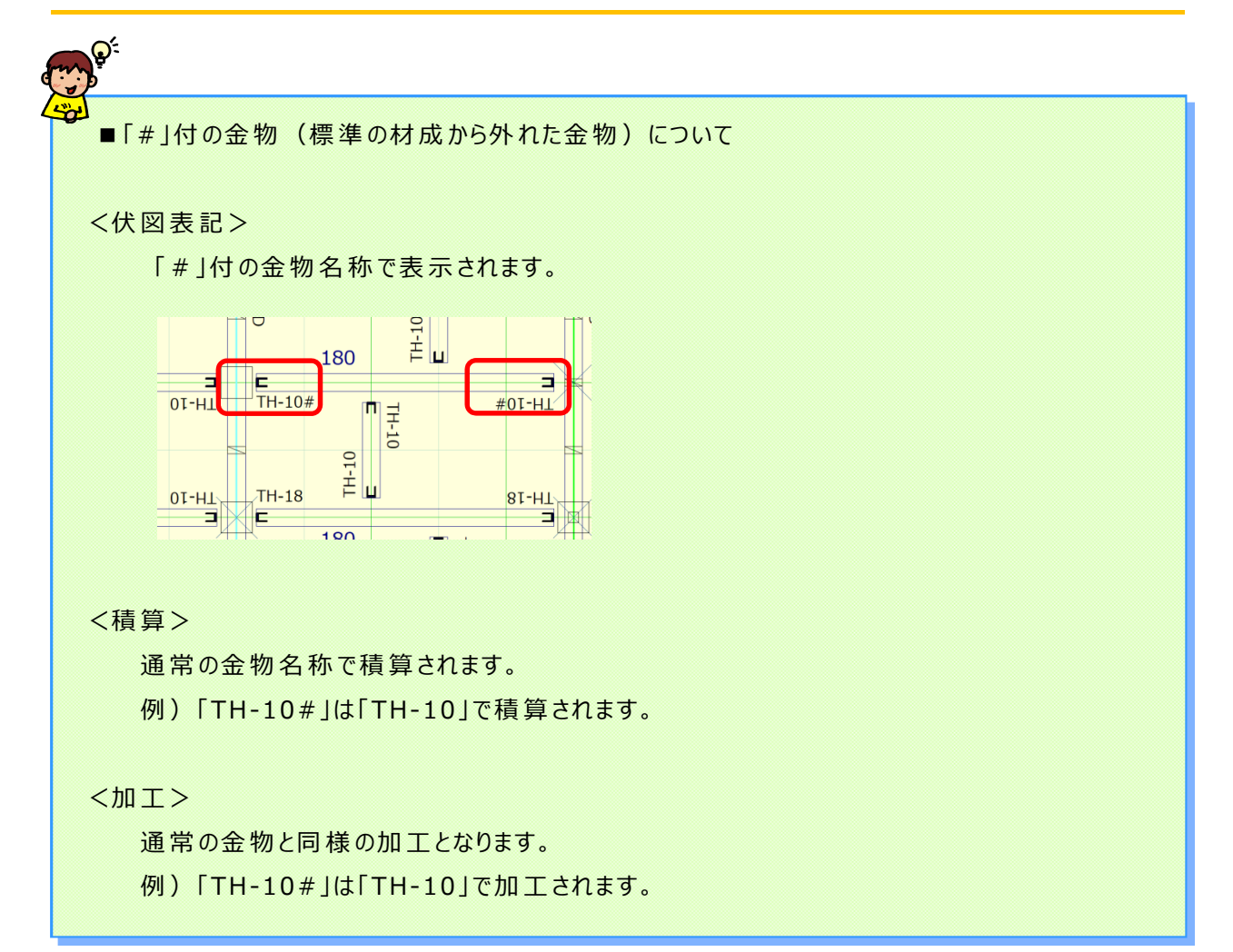